## Налаштування The Bat!

Середа, 05 січня 2011, 00:01

## Инструкция по настройке электронной почты The Bat

## Запустите программу The Bat.

Выберите в меню Ящик -> Новый почтовый ящик.

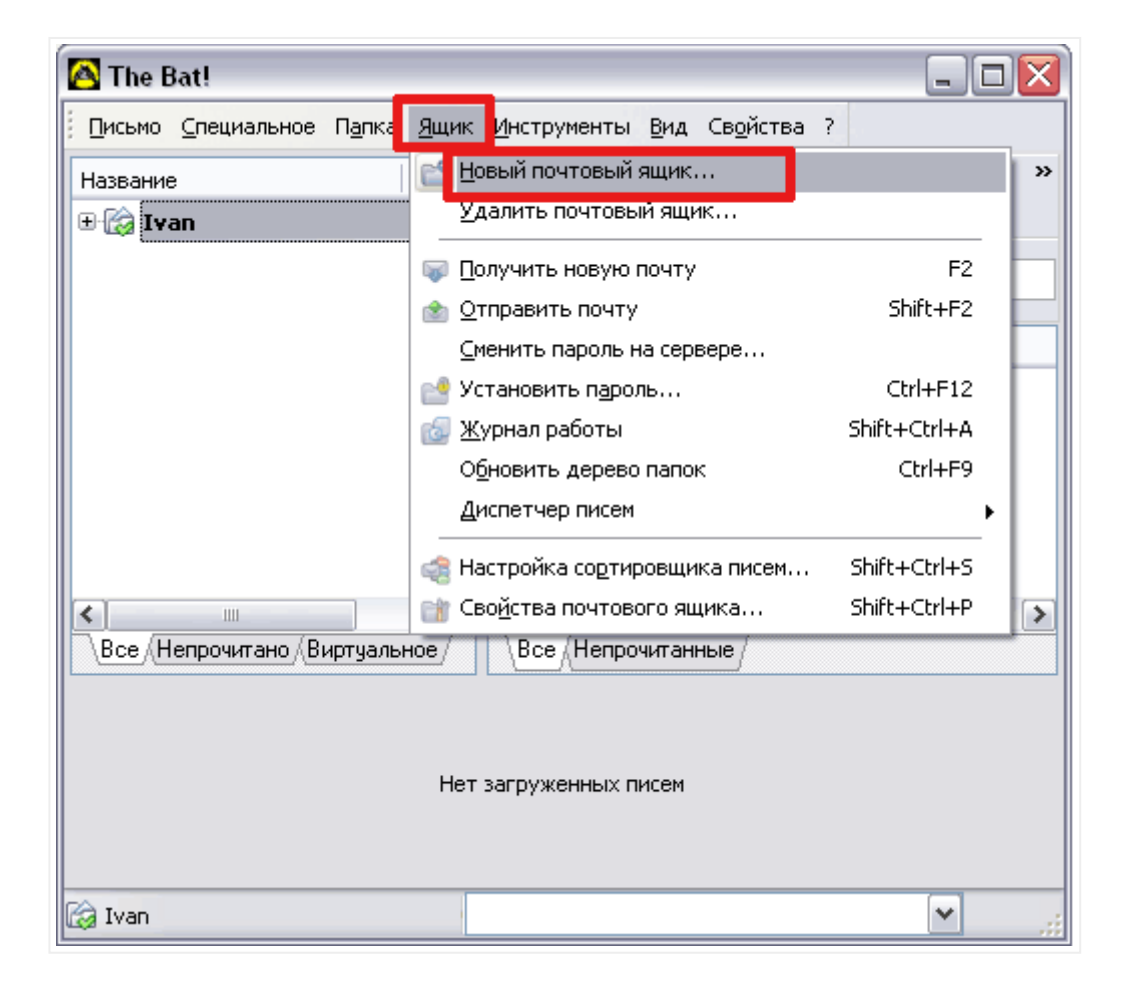

Появится диалог "Создание почтового ящика".

В появившемся окне, введите название почтового ящика и нажмите "Далее".

-

| -                                                                                                    |                          |  |  |
|----------------------------------------------------------------------------------------------------|--------------------------|--|--|
| Введите название ящика и выберите для него каталог. Убедитесь,<br>что это название не используется другим ящиком. Если в каталоге |                          |  |  |
| уже находятся файлы конфигурации почтового ящика, данные из<br>этих файлов будут использованы в качестве значений по умолчанию    |                          |  |  |
| для последующих шагов.                                                                                                    |                          |  |  |
| азвание ящика                                                                                                    | 3:                       |  |  |
| Иван Петров                                                                                                    |                          |  |  |
| 10                                                                                                    |                          |  |  |
| Каталог почтового ящика:                                                                                                    |                          |  |  |
| <по умолчания                                                                                                    | 0>                       |  |  |
| <br><по умолчанин                                                                                                    | 0>                       |  |  |
| _<br><по умолчанин                                                                                                    | о><br>                   |  |  |
| <по умолчанин                                                                                                    | о><br>Обзор По умолчанию |  |  |
| <br><по умолчанин                                                                                                    | о><br>бзор По умолчанию  |  |  |

Вводим своё имя (имя которое будет стоять в заголовке письма, которое получит адресат) и адрес электронной почты.

| 🐱 Создание нового почтового ящика                                                                                                    | × |  |  |  |
|----------------------------------------------------------------------------------------------------|---|--|--|--|
| Введите данные e-mail. Эта информация будет использоваться по<br>умолчанию в ваших письмах для формирования данных об<br>отправителе. |   |  |  |  |
| Имя и фамилия:<br>(напр., John G. Doe)<br>Адрес e-mail: ivan@ic.km.ua                                                                 |   |  |  |  |
| Организация:                                                                                                    |   |  |  |  |
|                                                                                                    |   |  |  |  |
| < <u>Н</u> азад Далее > Отмена                                                                                                    |   |  |  |  |

В следующей вкладке нужно ввести:

Для доступа к почтовому серверу используйте протокол: POP3 Сервер для получения почты - **mail.ic.km.ua** Адрес сервера SMTP - **mail.ic.km.ua** 

| 🖲 Создание нового почтового ящика 🛛 💽                                                                                                    |  |  |  |
|----------------------------------------------------------------------------------------------------|--|--|--|
| Введите адреса почтовых серверов. Эти адреса Вам предоставляет<br>Ваш системный администратор или провайдер Интернета.<br>SMTP-сервер используется для отправки писем, POP3-сервер<br>используется для получения писем. |  |  |  |
| <ul> <li>Для доступа к почтовому серверу используйте протокол:</li> <li>● POP3 - Post Office Protocol v3</li> <li>● IMAP4 - Internet Message Access Protocol</li> <li>● MAPI - Microsoft Exchange Server</li> </ul>     |  |  |  |
| Сервер для получения почты (например, mail.domain.tld):                                                                                                    |  |  |  |
| mail.ic.km.ua                                                                                                    |  |  |  |
| Адрес сервера SMTP (например, smtp.domain.tld):                                                                                                    |  |  |  |
| mail.ic.km.ua                                                                                                    |  |  |  |
| Мой сервер SMTP требует аутентификации                                                                                                    |  |  |  |
|                                                                                                    |  |  |  |
|                                                                                                    |  |  |  |

Далее нужно ввести свой **адрес почты полностью**, а так же указать пароль.

Проверьте, чтобы параметр "Оставлять письма на сервере" не был включен, иначе одни и те же письма Вы будете получать по нескольку раз.

| 🖲 Создание нового почтового ящика                                                                                                    |  |  |  |  |
|----------------------------------------------------------------------------------------------------|--|--|--|--|
| Укажите данные учётной записи на сервере РОРЗ. Если выбран<br>метод АРОР, убедитесь, что этот метод поддерживается на сервере.<br>Если поле пароля оставить пустым, пароль будет запрошен во время<br>попытки получить доступ к серверу. |  |  |  |  |
| Пользователь: ivan@ic.km.ua<br>Пароль:                                                                                                    |  |  |  |  |
| Использовать шифрованный метод аутентификации (АРОР) Оставлять письма на сервере                                                                                                    |  |  |  |  |
| < <u>Н</u> азад Далее > Отмена                                                                                                    |  |  |  |  |

Способ подключения к Интернет через "Локальную сеть..."

| укажите способ подключения к интернет. Убедитесь что протокол<br>TCP/IP установлен и правильно настроен на Вашей машине. |                 |   |  |  |
|----------------------------------------------------------------------------------------------------|-----------------|---|--|--|
|                                                                                                    |                 |   |  |  |
| ⊙ Через докальную сеть или сое,                                                                                          | динение вручную |   |  |  |
| Через Удаленный доступ:                                                                                                  |                 | * |  |  |
| Разрывать связь по окончании передачи почты                                                                              |                 |   |  |  |
|                                                                                                    |                 |   |  |  |
|                                                                                                    |                 |   |  |  |
|                                                                                                    |                 |   |  |  |

## Готово!

| 🗑 Создание нового почтового ящика 🛛 🔀                                                                                                    |  |  |  |  |
|----------------------------------------------------------------------------------------------------|--|--|--|--|
| Первоначальная настройка почтового ящика завершена. Вы можете<br>проверить остальные свойства почтового ящика, такие как<br>шаблоны, управление письмами, прямо сейчас или сделать это позже.<br>Нажмите кнопку "Готово", чтобы добавить этот почтовый ящик в<br>список. |  |  |  |  |
| Хотите проверить остальные свойства почтового ящика?<br><ul> <li>Нет</li> <li>Да</li> </ul>                                                                                                    |  |  |  |  |
| < <u>Н</u> азад <u>Готово</u> Отмена                                                                                                    |  |  |  |  |

В результате получаем новый почтовый ящик.

| 🖹 The Bat!                                                                                                |                                                                                                    |  |  |  |
|----------------------------------------------------------------------------------------------------|----------------------------------------------------------------------------------------------------|--|--|--|
|                                                                                                    | <u>И</u> нструменты <u>В</u> ид Св <u>о</u> йства ?                                                                                                    |  |  |  |
| Название Нел<br>Иван Петров<br>Входящие<br>Исходящие<br>Со Отправленные<br>Корзина<br>Входящие - Известны | •       •       •       •       •       •       •       •       •       •       •       •       •       •       •       •       •       •       •       •       •       •       •       •       •       •       •       •       •       •       •       •       •       •       •       •       •       •       •       •       •       •       •       •       •       •       •       •       •       •       •       •       •       •       •       •       •       •       •       •       •       •       •       •       •       •       •       •       •       •       •       •       •       •       •       •       •       •       •       •       •       •       •       •       •       •       •       •       •       •       •       •       •       •       •       •       •       •       •       •       •       •       •       •       •       •       •       •       •       •       •       •       •       •       •       •       •       •       • |  |  |  |
| Все (Непрочитано (Виртуальное /                                                                           | Все Непрочитанные                                                                                                    |  |  |  |
| Нет загруженных писем                                                                                     |                                                                                                    |  |  |  |
| 🕼 Иван Петров                                                                                             | ×                                                                                                    |  |  |  |